## GUIA DE TRASPASO DE NOMINAS DE LABORAL A NCSCONTABILIDAD (PERSONAS JURIDICAS)

## Dentro de Laboral, entramos en Enlaces, Ncs contabilidad. Se nos abre la siguiente pantalla.

| Empresa 🔍 1                                                                                                    | EMPRESA 1                                                                                   |                                                                                                    | B045                                                                                                | 21225                                                                                                    |  |
|----------------------------------------------------------------------------------------------------|---------------------------------------------------------------------------------------------|----------------------------------------------------------------------------------------------------|----------------------------------------------------------------------------------------------------|----------------------------------------------------------------------------------------------------|--|
|                                                                                                    | esde Hasta                                                                                  |                                                                                                    |                                                                                                    |                                                                                                    |  |
| i rabajador 🔌                                                                                                    | 2/                                                                                          | Atrasos, Salarios                                                                                       | de Tramitación o Vacacio                                                                            | ines                                                                                                    |  |
| Año 2022 Mes Enero                                                                                                    | Image: Nº docume                                                                            | ento contable Z00001                                                                                    | 🔲 🔲 Incluir nº referer                                                                              | ncia en 'Observacione                                                                                                    |  |
| Fecha Contable 03/02/                                                                                                    | 2022 CL-Observa                                                                             | ciones                                                                                                  |                                                                                                    |                                                                                                    |  |
| Nº Empresa 1                                                                                                    | NCS Contabil. Directo                                                                       | rio 📴 C:\ncsca\                                                                                         |                                                                                                    |                                                                                                    |  |
| Código de cuentas a 8 dígitos 🔽 Meses 1316                                                                                                    |                                                                                             | 🔲 Incluir NIF trabajador en Observaciones                                                               |                                                                                                    |                                                                                                    |  |
| Contrapartidas                                                                                                    |                                                                                             |                                                                                                    |                                                                                                    |                                                                                                    |  |
| 🗸 Nóminas                                                                                                    |                                                                                             |                                                                                                    |                                                                                                    |                                                                                                    |  |
| <ul> <li>Contabilizar Pago</li> <li>Sueldos y Salarios</li> <li>6400000001</li> <li>Anticipos remuneraciones</li> <li>4600000001</li> <li>Prestaciones</li> <li>6490000001</li> <li>Seguros Sociales</li> </ul> | Indemnizaciones<br>6410000001<br>Tesorería<br>5700000001<br>Complementos I.T.<br>6400000001 | H.P. Acreed. Reten.<br>4751000001<br>0. Gtos sociales 1<br>6490000001<br>Vacac. Finiquito<br>6400000001 | Org S.S. Acreed.<br>4760000001<br>0. Gtos sociales 2<br>6490000002<br>Salario Especie<br>6400000001 | Código de Concepto<br>10<br>0. Deducciones<br>460000001<br>Rem. Ptes. Pago<br>465000001<br>Ingreso Especie<br>7550000001 |  |
| 🔲 Contabilizar Pago                                                                                                    | Fecha Pago / / Leer TC1 importado del C                                                     |                                                                                                    | do del Creta                                                                                        | Código de Concepto<br>Creta 10                                                                                           |  |
| S.S. a cargo empresa<br>6420000001                                                                                                    | Org. S.S. Acreed.<br>4760000001                                                             | S.S. Deudores<br>4760000001                                                                             | Subv./Reducc.<br>6420000001                                                                         | Pago<br>5700000001                                                                                                    |  |
|                                                                                                    | 1 -                                                                                         | 1 -                                                                                                    | 1 1                                                                                                 | 1                                                                                                    |  |

Traspaso de Apuntes a NCS Contabilidad

Elegimos arriba la empresa a traspasar, los trabajadores, el mes y año. Ponemos fecha contable que queremos que lleven los apuntes, en "nº empresa" el número de empresa que tiene la empresa en contabilidad y tiene que estar marcado "ncscontabil."

A la derecha, en directorio, si nos pone "C:\ncsca\" debemos cambiar la C y poner la unidad de red que nosotros tengamos. Podemos indicar en el campo de arriba algo en observaciones y en el número de documento.

Tenemos la opción de traspasar Nominas, Pago de esas nóminas, Seguros sociales y pago de esos Seguros sociales. Para ello, marcamos lo que queremos traspasar.

| - Contrapartidas    |                   |            |  |  |
|---------------------|-------------------|------------|--|--|
| 🔽 Nóminas           | Seguros Sociales  |            |  |  |
|                     |                   | Fecha Pago |  |  |
| 🔽 Contabilizar Pago | Contabilizar Pago | 11         |  |  |
|                     |                   | L          |  |  |

En el caso de querer traspasar el pago de los seguros sociales, debemos indicar la fecha de dicho pago.

Comprobamos que las cuentas contables que aparecen en pantalla son las que queremos usar y que el código de concepto que aparece es el que usamos para contabilizar nominas o seguros sociales en contabilidad.

Para poder hacer el traspaso, las nóminas deben estar con el indicador de listado. Para ello, entramos en Indicador de nóminas. Nos situamos en el mes a traspasar y nos deben aparecer las nóminas, teniendo en la columna de Listada un SI y en la de Trasvasada un No. Si esta pantalla nos aparece en blanco, pinchamos en Importación y nos saldrán una línea por cada nomina con un si en listada y un no en trasvasada. Cerramos esta pantalla. Si vamos a enlazar seguros sociales, debemos hacer lo mismo, pero esta vez entrando en Indicador Seguros.

Por último, le damos a "Generar". Nos aparece un mensaje que si queremos abrir el fichero, pulsamos No y ya podemos Salir de la pantalla de Enlaces.

**Abrimos Ncs contabilidad** y la empresa donde queremos traspasar las nóminas. Pinchamos en auxiliares y recibir datos externos. Nos aparece la siguiente pantalla:

| Recibir datos externos - 00001 EMPRESA         | 1 , Ejercicio 2021                                                  | _ |  |
|------------------------------------------------|---------------------------------------------------------------------|---|--|
| I 🗸 🚵 _ 🕐 🕒                                    |                                                                     |   |  |
| lir Validar Imprimir Ayuda Iberley             | Pausar                                                              |   |  |
| os externos Datos SII                          |                                                                     |   |  |
|                                                |                                                                     |   |  |
| No reciba documentos ya                        | existentes en la empresa destino, si ya han sido enviados a la AEAI |   |  |
| ichero a recibir en NCS Contabilidad           |                                                                     |   |  |
|                                                | Ruta fichero                                                        |   |  |
| Diario de apuntes detalle $\sim$               | C:\NCSCA\40Traspasos\datosexternos\DATOSEXT.0001                    |   |  |
| úmero de dígitos de las cuentas de detalle ex  | xistentes en el fichero a recibir                                   |   |  |
| 10 dínitos 🗸                                   | Cuentas de Mayor a 4 dígitos                                        |   |  |
| o organo o                                     |                                                                     |   |  |
| pciones diario de apuntes                      |                                                                     |   |  |
| po impositivo utilizado en los apuntes del dia | rio Campo CL como 2 primeros caracteres de Observaciones            |   |  |
| VA ~                                           | Incluir apuntes con los meses 13/14/15/16                           |   |  |
| C de suplidos CC de liquidac. IVA CC de        | je balances Saria Completar Nº documento al configurado             |   |  |
| 1                                              |                                                                     |   |  |
| uenta de anortacija la Seg. Social             |                                                                     |   |  |
| 7600                                           |                                                                     |   |  |
| uenta de anticipos                             | Cuente de descuente sobre Comerce por prente Page                   |   |  |
| 6000                                           | enenn                                                               |   |  |
| ñadir cuenta destinatario                      |                                                                     |   |  |
|                                                |                                                                     |   |  |
|                                                |                                                                     |   |  |
| pciones para facturación                       | Cuanta da instanan                                                  |   |  |
|                                                |                                                                     |   |  |
| 0000                                           | 1000                                                                |   |  |
| uesta de develucionen                          |                                                                     |   |  |
| uenta de devoluciones                          | Cuenta a utilizar para un mismo NIF                                 |   |  |

En esta pantalla, debéis fijaros en el campo Ruta fichero. Debe aparecer la misma ruta que pongo en la imagen. Simplemente tenéis que cambiar la primera C por la unidad

que vosotros tengáis, y el 0001 del final, que será el número de empresa donde estáis y donde queréis meter las nóminas.

Os aconsejo también marcar "introducir nº asiento automático en Ncs Contabilidad".

Después pulsamos Validar. Después a Recibir. Y cuando termine, salimos de esta pantalla. Ya tenemos las nóminas en el diario de contabildad.

En el caso en que cada trabajador vaya a una cuenta contable diferente, antes de hacer nada, hay que configurarlo. Eso se hace desde laboral, Enlaces, Cuenta Contables, Personalizadas. En esta pantalla meteríais cada uno de los trabajadores con sus cuentas contables y en vez de usarse las genéricas que hay en la otra pantalla, se usarían estas.